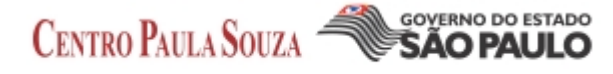

# Adquirindo produtos da WebStore Dreamspark

Esse material explica como adquirir um produto através da webstore dreamspark da parceria entre a Microsoft e o Centro Paula Souza.

Na barra de endereços digite o endereço da loja http://etec.onthehub.com

Você será redirecionado para o Dreamspark.

|    |                                                             | *******                  |                                         | Entrar   Portu             | iguês (Brasil)   [ |
|----|-------------------------------------------------------------|--------------------------|-----------------------------------------|----------------------------|--------------------|
| M  | for Academic Institutions                                   | ***                      | Início                                  | Sua Conta/Seus Pedidos 🛛 A | Ajuda              |
|    | DreamS                                                      | Dark: Microso<br>teachin | oft software for lea<br>Ig and research | arning,                    |                    |
| ** | Pesquisa de Produto                                         |                          | •                                       |                            | Q                  |
|    | DreamSpark Premium                                          |                          |                                         |                            |                    |
|    |                                                             |                          |                                         |                            |                    |
|    | Categorias                                                  | Microsoft Corporation    |                                         |                            |                    |
|    | • Novo (7)                                                  |                          |                                         |                            |                    |
|    | Popular (17)                                                | 8.1                      |                                         |                            |                    |
|    | <ul> <li>Sistemas de Operação (22)</li> </ul>               | Hindows                  | Visual Studio                           | Host Integration           |                    |
|    | <ul> <li>Ferramentas de<br/>Desenvolvimento (59)</li> </ul> | Microsoft Windows        | Microsoft Visual                        | Microsoft Host             |                    |
|    | Servidores (60)                                             | 8.1                      | Studio 2013                             | Integration Server<br>2013 |                    |

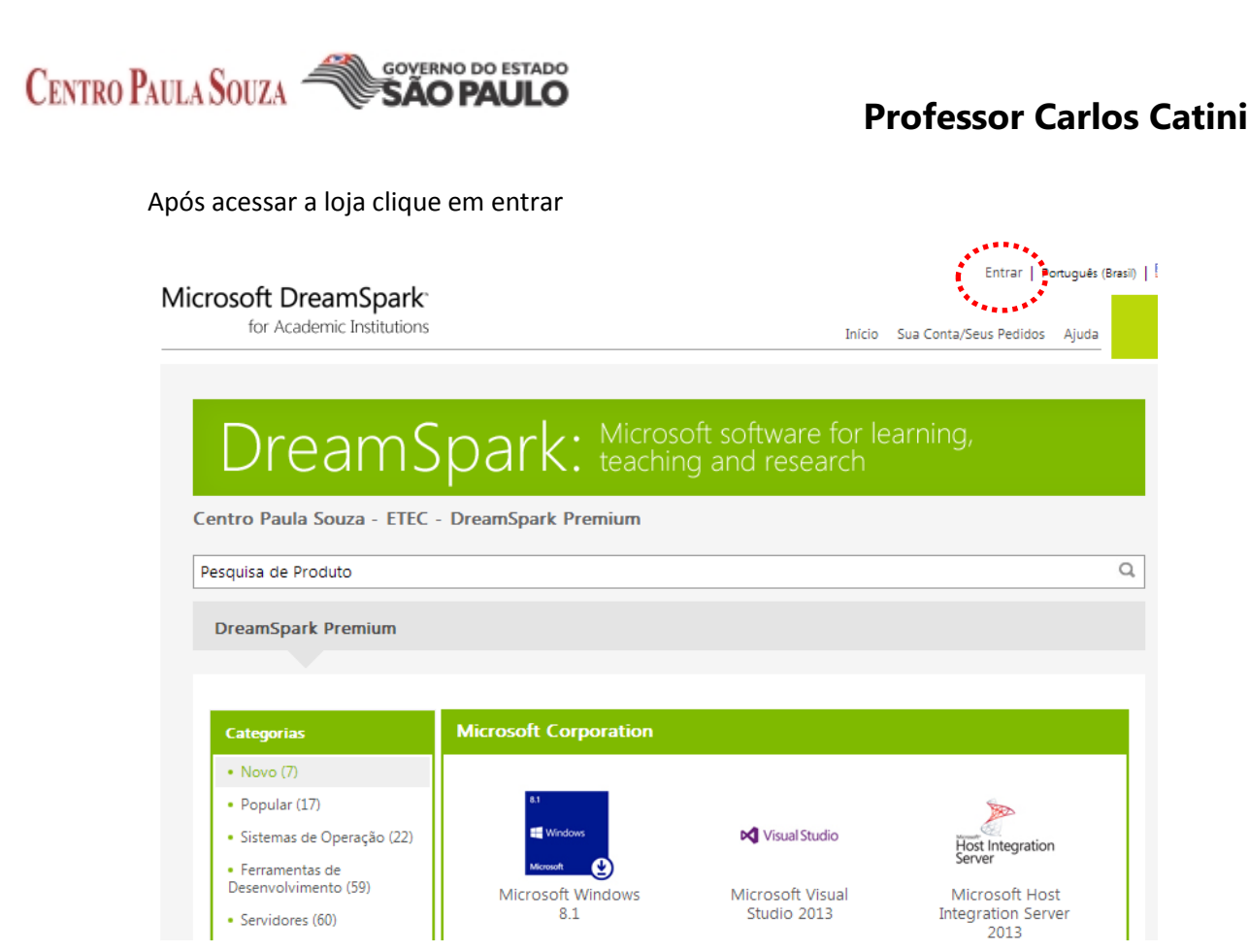

Será exibida a janela para digitar os dados do usuário (login e senha)

| Entrar                                 |  |
|----------------------------------------|--|
| Nome do Usuário*                       |  |
| Senha*                                 |  |
| Entrar                                 |  |
| Esqueceu seu nome de usuário ou senha? |  |

Digite os dados e clique em entrar para efetuar o acesso. Em seguida você será redirecionado para a loja:

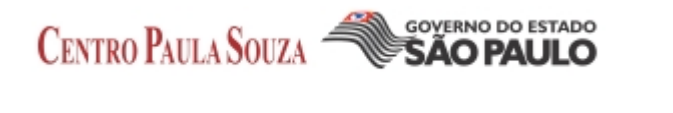

|                                                                  | 1997 - 1997 - 19 |
|------------------------------------------------------------------|----------------------------------------------------------------------------------------------------|
| Microsoft DreamSpark                                             | Bem-vindo <b>elms@etec.sp.gov.br</b> Sait   Portugués (Brasil)   🚟                                                                                                    |
| for Academic Institutions                                        | Início Sua Conta/Seus Pedidos Carrinho de Compras Ajuda Administração                                                                                                    |
|                                                                  |                                                                                                    |
|                                                                  |                                                                                                    |
|                                                                  | $\mathbf{r}_{\mathbf{k}}$ · Microsoft software for learning,                                                                                                    |
|                                                                  | IN. teaching and research                                                                                                    |
| Centro Paula Souza - ETEC - Dreams                               | Spark Premium                                                                                                    |
|                                                                  |                                                                                                    |
| Pesquisa de Produto                                              | ٩                                                                                                    |
|                                                                  |                                                                                                    |
| Comunicados                                                      |                                                                                                    |
| <ul> <li>ELMS v3.13 Notas de versão para todos os adm</li> </ul> | inistradores – 30 de julho de 2013 2013-07-29                                                                                                    |
|                                                                  |                                                                                                    |
| DreamSpark Premium Subscription                                  | ons                                                                                                    |
|                                                                  |                                                                                                    |

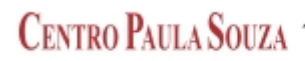

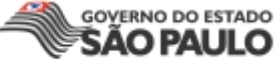

Como exemplo, utilizarei a aquisição do Microsoft Project 2010.

Como podemos observar na imagem abaixo temos do lado esquerdo a coluna de categorias se fosse adquirir o Windows 8 por exemplo, clicaria em "Sistemas de Operação" no nosso caso a opção correta é "Produtos".

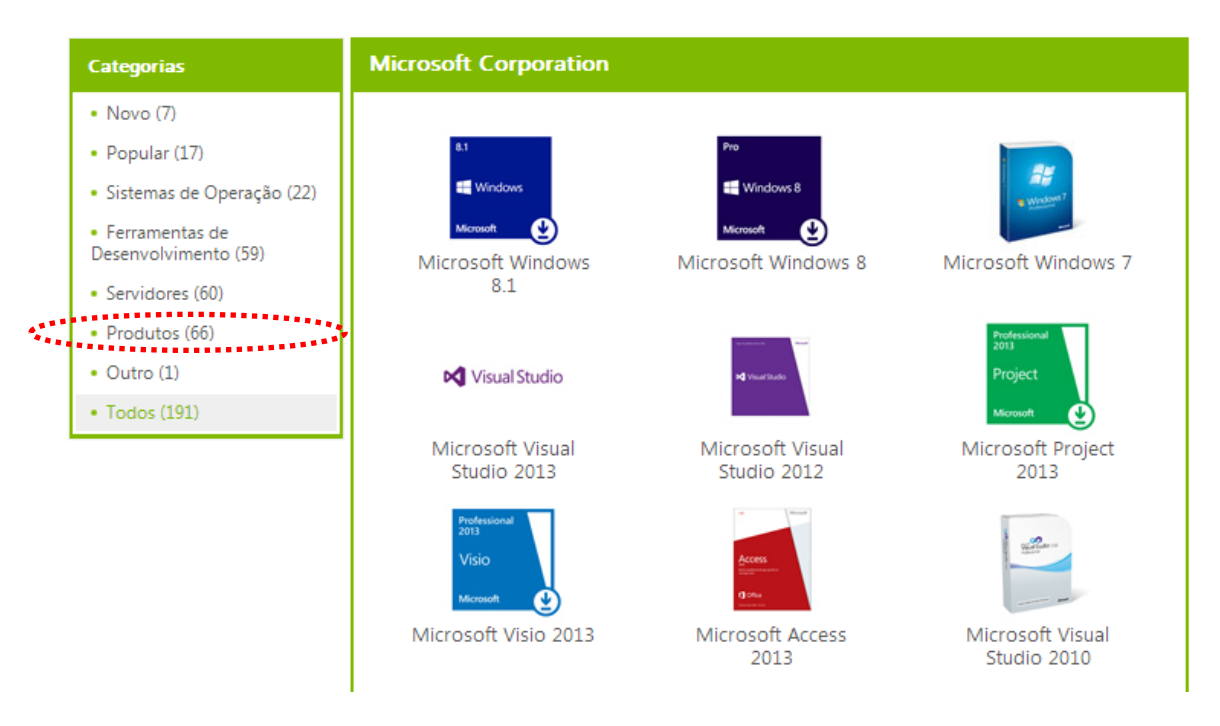

Clicando em produtos o filtro será realizado: O próximo passo é selecionar o produto clicando sobre a imagem correspondente.

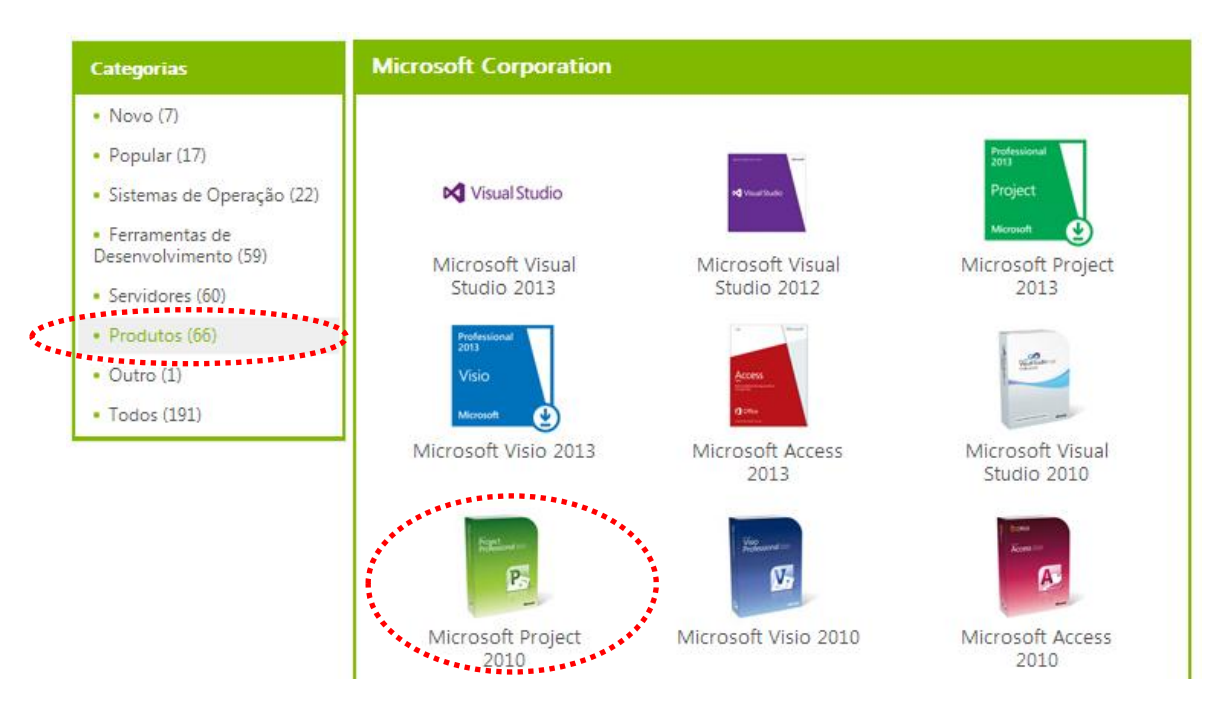

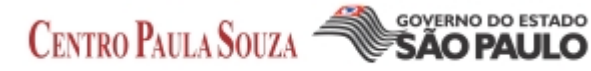

Nesse passo estamos na área do produto onde você encontra as opções do mesmo agora é importante ver o que se adequa a sua realidade e clicar em adicionar ao carrinho de compras.

| crosoft Office Project Profes                                                                                                    | sional 2010                                                                                                    |                                                                                                    |
|----------------------------------------------------------------------------------------------------|----------------------------------------------------------------------------------------------------|----------------------------------------------------------------------------------------------------|
| O Microsoft® Project Professi<br>para gerenciar, com eficiência<br>prazos essenciais à seleção d<br>proporciona experiências nov<br>colaboração com os indivíduo | ional 2010 oferece a você ur<br>1, uma vasta gama de projet<br>os recursos certos e capacit<br>'as e intuitivas para simplifica<br>os, as equipes e a empresa. | ma maneira sofisticada e visualmente avançada<br>os e programas. Desde o cumprimento de<br>ação das equipes, o Project Professional 2010<br>ar o planejamento, o gerenciamento e a |
| Português (Brasil) Inglês                                                                                                    |                                                                                                    |                                                                                                    |
| Download                                                                                                    |                                                                                                    |                                                                                                    |
| Microsoft Project Professional 2010<br>32/64-bit (Portuguese-Brazil) -<br>DreamSpark<br>Disponível para: Students/Faculty/Staff                                  | Quantidade: 1                                                                                                    | Grátis<br>Katicionar ao Carrinho de Compras                                                                                                    |
| r                                                                                                    |                                                                                                    |                                                                                                    |
| Microsoft Project Professional 2010 with<br>Service Pack 1 32/64-bit (Portuguese-                                                                                | 1                                                                                                    | Grátis                                                                                                    |

Tela para confirmar o pedido: Confirme e clique em retirada.

| Seu Carrinh         | no de Compras                                                                                                    |                                                                                                    |                                       |          |
|---------------------|----------------------------------------------------------------------------------------------------|----------------------------------------------------------------------------------------------------|---------------------------------------|----------|
| Fight<br>Performant | Microsoft Project<br>Professional 2010 32/64-bit<br>(Portuguese-Brazil) -<br>DreamSpark - Download<br>Data Adicionada: 2013-09-30 18:03 | Quantidade                                                                                                    | Preço Unitário Preço<br>Grátis Grátis | Remover  |
|                     | Garantia de Acesso E:<br>24 meses de acesso para seu<br>duração das licenças limitada                                                   | stendida (24 meses) - incluído<br>download e/ou chave. Isso não estende a<br>ss por tempo (se aplicável).<br>Atualizar Carrinho de Compras | Subtotal: \$0.00                      |          |
|                     |                                                                                                    | 🐴 Co                                                                                                    | ontinuar Compras                      | Retirada |

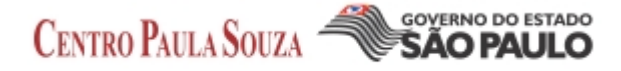

Tela do contrato do produto leia atentamente e se estiver tudo certo clique em "aceitar".

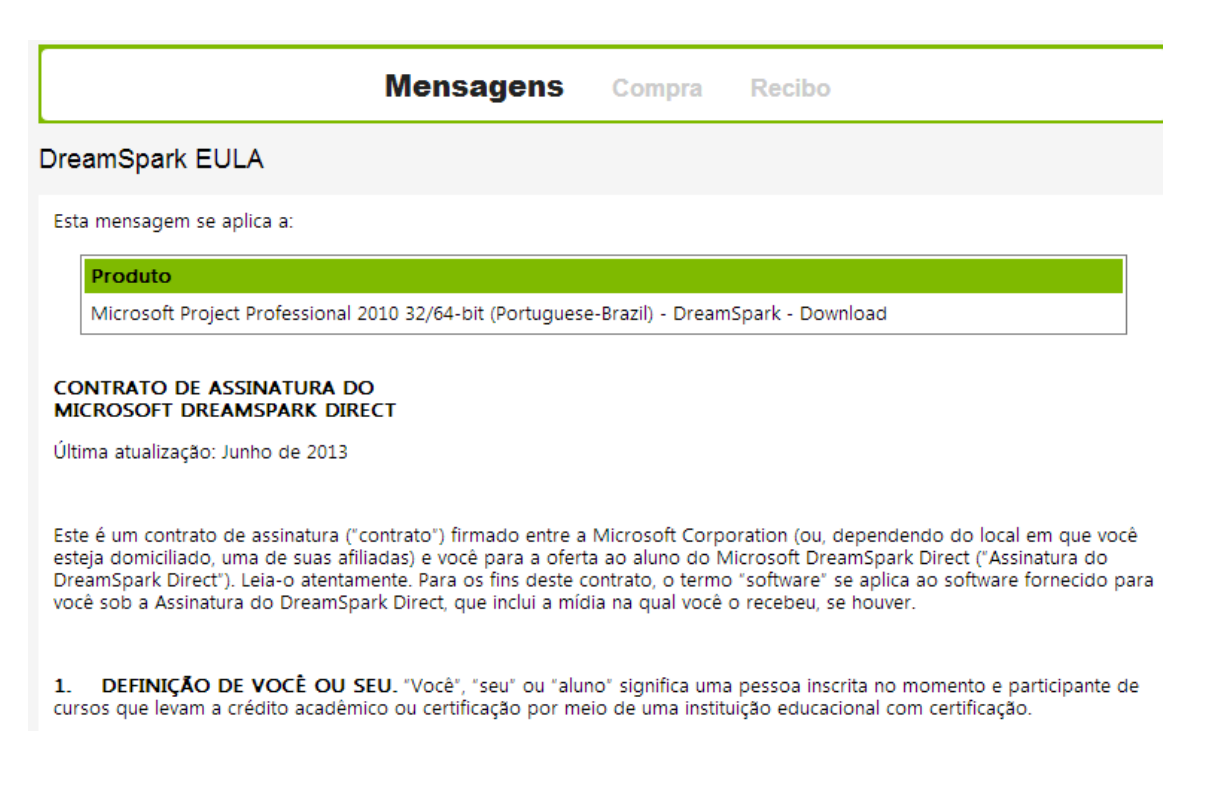

Em caso de dúvidas sobre o DreamSpark e/ou Assinatura do DreamSpark Direct, consulte o site https://www.dreamspark.com/Student/Support.aspx

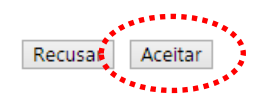

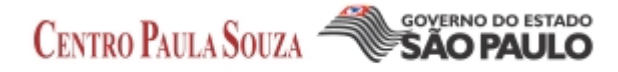

Na tela Compra estão as informações como garantia de acesso ao produto: Para continuar clique em prosseguir com o pedido.

|                                                           |                                                                                                    | •                  |                                 |                            |
|-----------------------------------------------------------|----------------------------------------------------------------------------------------------------|--------------------|---------------------------------|----------------------------|
|                                                           | Mensagens Compra                                                                                                    | Recibo             |                                 |                            |
|                                                           | ********                                                                                                    |                    |                                 |                            |
| Itens Todos os preço<br>Dólares norte-american            | s são mostrados em<br>os                                                                                                    |                    |                                 |                            |
|                                                           |                                                                                                    | Quantidade         | Preço Unitário Qu               | antidade                   |
| Microsoft Project Profes<br>DreamSpark - Download         | sional 2010 32/64-bit (Portuguese-Brazil) -<br>I                                                                                        | 1                  | \$0.00                          | \$0.00                     |
| Garantia de A<br>24 meses de acess<br>duração das licente | ccesso Estendida (24 meses) - incluído<br>o para seu download e/ou chave. Isso não estende a<br>ças limitadas por tempo (se aplicável). |                    |                                 |                            |
|                                                           |                                                                                                    |                    | Subtotal:<br>Tarifas:<br>Total: | \$0.00<br>\$0.00<br>\$0.00 |
| Informações do Pedido                                     | Os campos marcados com um aste                                                                                                    | erisco (*) são o   | brigatórios                     |                            |
| Sobrenome*                                                | Nome*                                                                                                    |                    |                                 |                            |
| Elms                                                      | Etec                                                                                                    |                    |                                 |                            |
| Email*                                                    |                                                                                                    |                    |                                 |                            |
| elms@etec.sp.gov.br                                       |                                                                                                    |                    |                                 |                            |
| Gostaria de assinar para                                  | receber informações sobre os eventos, atua                                                                                              | alizações, ofertas | especiais da Micros             | oft e mais!                |
| Prosseguir Com o Pedido                                   | *****<br>****                                                                                                    |                    |                                 |                            |

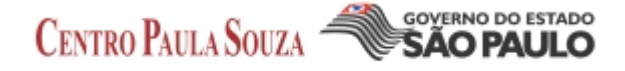

A tela de recibo traz a chave do produto, contrato, resumo de informações e o inicio do download:

| Mensagens Compra                                                                                                    | Recibo                                  |                                       |             |
|----------------------------------------------------------------------------------------------------|-----------------------------------------|---------------------------------------|-------------|
| ***                                                                                                    | ************                            |                                       |             |
| Seu pedido foi realizado e um e-mail de confirmação será enviado a v<br>seus registros. As informações detalhadas sobre seus pedidos poderã                                                                                                    | ocê em breve. Cor<br>io ser encontradas | nvém imprimir esta<br>s em Sua Conta. | página para |
|                                                                                                    |                                         |                                       |             |
| Resumo do Pedido                                                                                                    | Informa                                 | ções do Pedido                        | ********    |
| Data do Pedido: 2013-09-30 18:12<br>Horário de Verão do Leste da América do Sul<br>Número do Pedido: 100223792128                                                                                                    | Nome: Et<br>Email: eli                  | ec Elms<br>ms@etec.sp.gov.br          |             |
| 🖂 Enviar recibo do pedido por e-mail                                                                                                    |                                         | *****                                 |             |
|                                                                                                    |                                         |                                       |             |
| Itens Todos os preços são mostrados em<br>Dólares norte-americanos                                                                                                    | (                                       | 🗿 Iniciar D                           | ownload     |
|                                                                                                    | Ouantidade P                            | Preco Unitário Ou                     | antidade    |
| Microsoft Project Professional 2010 32/64-bit (Portuguese-Brazil) -<br>DreamSpark - Download<br>Garantia de Acesso Estendida (24 meses) - incluído<br><sup>24</sup> meses de acesso para seu download e/ou chave. Isso não estende a<br>duração das licenças limitadas por tempo (se aplicável).<br>Socia en elescorece | 1                                       | \$0.00                                | \$0.00      |
| Chave do Produto: ?????.???????????????????????????????                                                                                                    |                                         |                                       |             |
| DreamSpark EULA                                                                                                    |                                         |                                       |             |
| Número do Contrato: 700644342                                                                                                    |                                         |                                       |             |
|                                                                                                    |                                         | Subtotal:                             | \$0.00      |

Após clicar em iniciar download aparecerá a tela de 4 etapas para baixar o produto:

# Obter seu pedido de software em 4 etapas

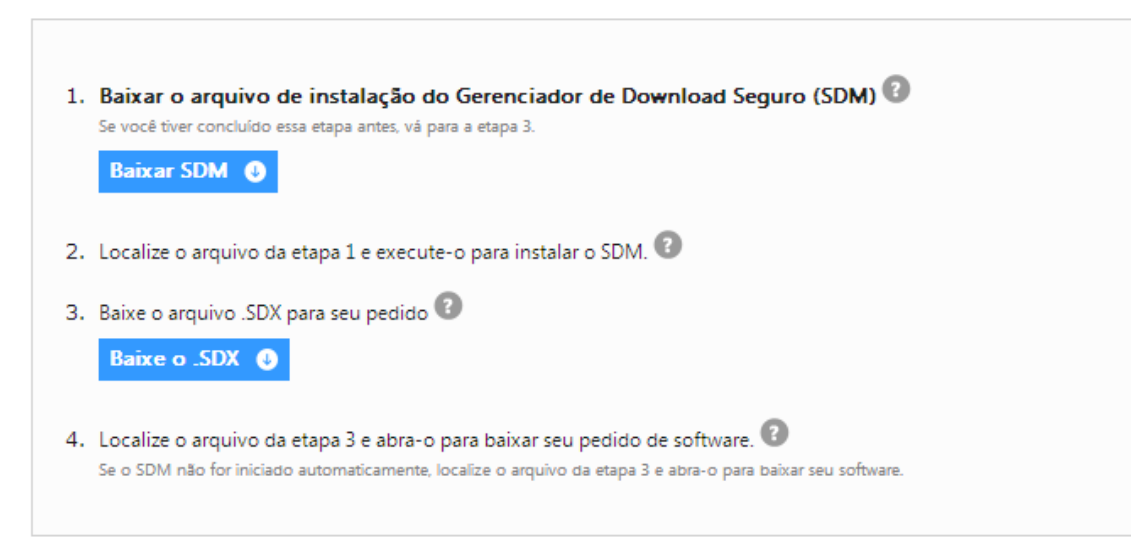

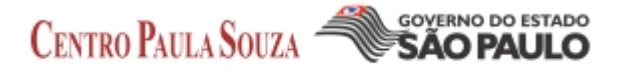

Baixe o item da etapa 1 (SDM) localize e execute o arquivo.

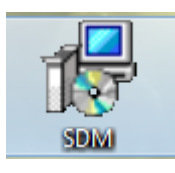

Na sequência baixe o item da etapa 3 (.SDX) localize e execute o arquivo.

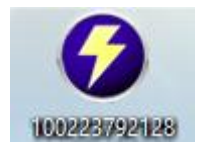

O ".SDX" é o arquivo que utilizaremos para iniciar o download efetivamente o download poderá ser iniciado e parado sempre que for necessário, muito cuidado para não excluir esse arquivo antes de finalizar o download do seu produto.

Quando você executar o .SDX irá aparecer a tela abaixo:

| Resumo do Pec         | lido                                                                                                    |
|-----------------------|----------------------------------------------------------------------------------------------------|
| Número do<br>Pedido:  | 100223792128<br><mark>Consulte seu pedido</mark> para encontrar detalhes completos, incluindo <b>chaves do produto</b> e<br>instruções.                                                                                                    |
| Data do Pedido        | 2013-09-30                                                                                                    |
| Local do<br>Download: | C:\Users\CATINI\Desktop Alterar local                                                                                                    |
| Itens                 | Precisa de ajuda?                                                                                                    |
| Potencia de           | Microsoft Project Professional 2010 32/64-bit (Portuguese-Brazil)<br>Garantia de Acesso Estendida (24 meses) - incluído<br>Expira em 2015-09-30<br>DreamSpark - Project Professional 2010 32-bit (Portuguese-Brazil)<br>Download pronto<br>Tamanto: 219 MB<br>DreamSpark - Project Professional 2010 64-bit (Portuguese-Brazil) |
|                       | Download pronto                                                                                                    |
|                       |                                                                                                    |

Essa é a tela de download do produto você deve clicar em "iniciar o download" apenas da ferramenta que você irá utilizar.

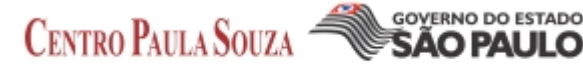

#### Resumo do Pedido

| Número do<br>Pedido:<br>Data do Pedido:<br>Local do<br>Download: | 100223792128<br>Consulte seu pedido para encontrar detalhes completos, incluindo <b>chaves do produto</b> e<br>instruções.<br>2013-09-30<br>C:\Users\CATINI\Desktop Alterar local                                                                                                    |
|------------------------------------------------------------------|----------------------------------------------------------------------------------------------------|
| Itens                                                            | Precisa de ajuda?                                                                                                    |
|                                                                  | Microsoft Project Professional 2010 32/64-bit (Portuguese-Brazil)  Carantia de Acesso Estendida (24 meses) - incluído Expira em 2015-09-30  DreamSpark - Project Professional 2010 32-bit (Portuguese-Brazil)  Download pronto Iniciar Download  Camanho: 219 MB  DreamSpark - Project Professional 2010 64-bit (Portuguese-Brazil)  1% |

Você pode pausar e continuar o download quando necessário.

Lembre-se que o produto sempre se encontra em formato ISO precisando ser gravado em um CD / DVD com uma ferramenta que grave arquivos em formato de imagem ISO exemplo o Nero ou ser emulado por algum software desse fim para que possa ser utilizado.

Obs: As imagens (ISO) não devem ser descompactadas.

Software emulador de imagens "Virtual Clone":

Virtual Clone Drive é um software para emular drives de CDs e DVDs virtuais sem a necessidade de gravar mídias para reproduzir o seu conteúdo é o caso dos arquivos no formato ISO para utilizá-los é fácil, basta ter um simples programa instalado. O programa é gratuito.

É isso ai é simples e fácil baixar os produtos e utilizá-los no seu computador seja emulando ou gravando em DVD.